# TRƯỜNG ĐẠI HỌC HỒNG ĐỨC PHÒN<u>G QUẢN LÝ ĐÀO</u> TẠO

# HƯỚNG DẪN SỬ DỤNG CỔNG THÔNG TIN SINH VIÊN

#### 1. Đăng nhập:

Sinh viên truy cập vào cổng thông tin của sinh viên theo địa chỉ: <u>http://sinhvien.hdu.edu.vn/</u> Nhập mã SV, mật khẩu (mặc định là mã SV), nhập mã bảo mật, bấm đăng nhập – **Hình 1** 

|                             | TRƯỜNG ĐẠI HỌC HỒNG ĐỨC<br>Họng đực vụn vệ kội tự                                                                                                    |                                                   |
|-----------------------------|----------------------------------------------------------------------------------------------------|---------------------------------------------------|
| THÔNG BÁO<br>Tháng 10<br>20 | BIỂU MẦU<br>HƯỚNG DẦN XEM LỊCH HỌC, LỊCH THI VÀ CẬP NHẬT THÔNG TIN<br>Hướng dần sử dụng công thong thi sinh viện (kinhven hdu cdu.vn) Sinh viện dàng nhập vào hệ thống để có thể thực hiện các chức năng - Quản lý thông tin sinh viện, - Quản lý lịch học, lịch thi - Đảng<br>ký học phản - Quản lý tiến độ học lục. | CỔNG THÔNG TIN<br>SINH VIÊN<br>ĐĂNG NHÂO HỆ THỨNG |
| Tháng 09<br>17              | Kế hoạch tố chức thi lại cho sinh viên được hoãn thi, thi lại         Kế hoạch tố chức thi lại cho sinh viên được hoãn thi, thi lại         Xem thêm                                                                                                    | 1769010182.                                       |
| Tháng 09<br>17              | Kế hoạch tổ chức thi chuẩn đầu ra cho Học viên, NCS và SV hệ chính quy năm học 2020-2021 😅<br>Căn cử vào kế hoạch năm học 2020-2021, Nhà trường ban hành lịch tổ chức thi chuẩn đầu ra cho Học viên, NCS và SV hệ chính quy nằm học 2020-2021 như sau:<br>Xem thêm                                                    | 4004 4 0 0 8<br>ĐĂNG NHẬP                         |
| Tháng 09<br>17              | Thông báo danh sách thi lại cập nhật đến 09/9/2020 📅<br>Xem thêm                                                                                                    | Chúc năng trục tuyến Dinh cho phụ huynh           |
| Tháng 09                    | Danh sách thi lại cập nhật đến ngày 25/07/2020 🝩                                                                                                    |                                                   |

(Hình 1)

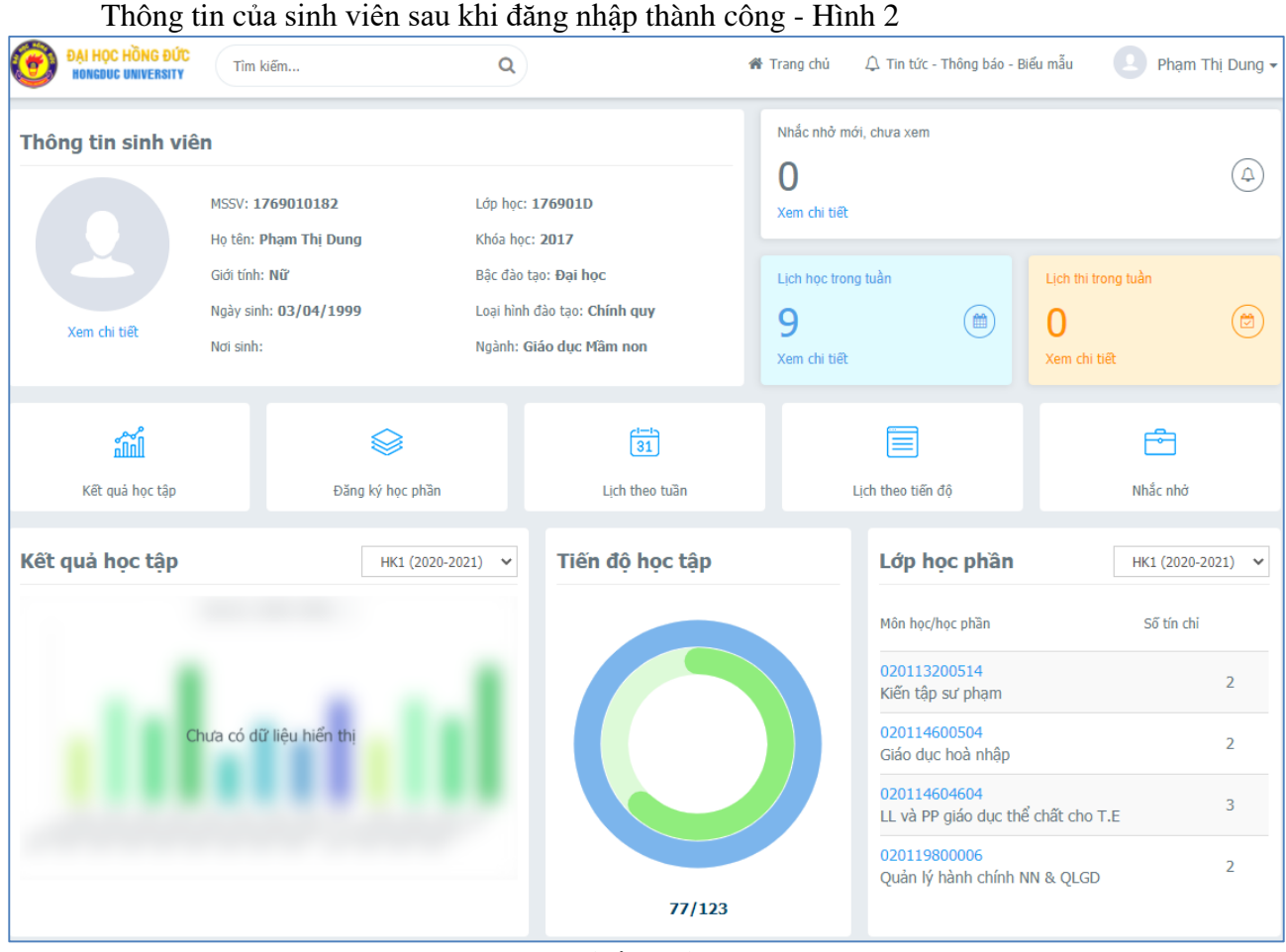

(Hình 2)

## 2. Đề xuất cập nhật thông tin sinh viên

| - •                        | <br>•1 • | 0                |                              |                                     |
|----------------------------|----------|------------------|------------------------------|-------------------------------------|
| 🖀 TRANG CHÚ                |          | Thông tin sinh v | iên                          |                                     |
| 🖵 thông tin chung 🗸        |          |                  | MSSV: 1769010182             | Lớp học: <b>176901D</b>             |
| Thông tin sinh viên        |          |                  | Họ tên: Phạm Thị Dung        | Khóa học: 2017                      |
|                            |          |                  | Giới tính: <b>Nữ</b>         | Bậc đào tạo: Đại học                |
| Đề xuất biểu mẫu           |          | Xem chi tiết     | Ngày sinh: <b>03/04/1999</b> | Loại hình đào tạo: <b>Chính quy</b> |
| Đề xuất cập nhật thông tin |          |                  | Nơi sinh:                    | Ngành: Giáo dục Mâm non             |
| Ghi chú nhắc nhở           |          |                  |                              |                                     |

## Chọn "Đề xuất cập nhật thông tin" ở menu bên trái – Hình 3

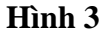

| THONG TIN CHUNG ∽  | Thông tin cá nhân         | Bằng cấ              | p Quan hệ gia đình       |                          |                            |            |                    |  |
|--------------------|---------------------------|----------------------|--------------------------|--------------------------|----------------------------|------------|--------------------|--|
| Học tập 🗸 🗸        | Naby sinh (*)             |                      | Dân tâc                  |                          | Tân diáo                   |            | Giới tính          |  |
| ĐĂNG KÝ HỌC PHẦN 🗸 | 03/04/1999                |                      | Chọn                     | ~                        | Chọn                       | ~          | O Nam ● Nữ         |  |
| ,                  | Nơi sinh Tinh/ Thành phố  | (*)                  | Nơi sinh Huyện/ Quận (*) | Nơi sinh Huyên/ Quân (*) |                            |            |                    |  |
| QC PHI ∨           | Chọn nơi sinh tỉnh        | Chọn nơi sinh tỉnh 🔹 |                          | Chọn nơi sinh huyện 🔻    |                            |            |                    |  |
|                    | Số CMND (*)               |                      | Ngày cấp (*)             |                          | Nơi cấp (*)                |            |                    |  |
|                    |                           |                      |                          |                          | Chọn                       |            |                    |  |
|                    | Địa chỉ Email (*)         |                      | Số điện thoại (*)        |                          |                            |            |                    |  |
|                    |                           |                      |                          |                          |                            |            |                    |  |
|                    | Nguyên quán (*)           |                      |                          |                          | Địa chỉ nơi thường trú (*) |            |                    |  |
|                    | số nhà, đường, xã/phư     | ờng, huyện/qu        | ận, tỉnh/thành phố       |                          | số nhà, đường, xã/phường,  | huyện/qu   | ận, tỉnh/thành phố |  |
|                    | Địa chỉ nơi đang cư ngụ ( | *)                   |                          |                          | Địa chỉ cơ quan            |            |                    |  |
|                    | số nhà, đường, xã/phư     | ờng, huyện/qu        | ận, tinh/thành phố       |                          | số nhà, đường, xã/phường,  | huyện/qu   | ận, tinh/thành phố |  |
|                    | Ngày vào Đoàn             |                      | Ngày vào Đảng            |                          | Khu vực tuyển sinh Đ       | ối tượng u | ⁄u tiên            |  |
|                    | Ngày/ Tháng/ Năm          |                      | Ngày/ Tháng/ Năm         | Ē                        | Ť                          | Chọn       |                    |  |
|                    | Số tài khoản              |                      | Tên chủ tài khoản        |                          | Ngân hàng                  |            |                    |  |
|                    |                           |                      |                          |                          | Chọn ngân hàng             |            |                    |  |
|                    | Năm tốt nghiệp THPT       |                      | Trường tốt nghiệp THPT   |                          |                            |            |                    |  |
|                    |                           |                      |                          |                          |                            |            |                    |  |

#### Giao diện sinh viên cập nhật các thông tin cá nhân – Hình 4

## Hình 4

Sinh viên bấm nút lưu tại góc phải màn hình cập nhật thông tin sinh viên để hoàn thiện việc cập nhật thông tin cá nhân – Hình 4.

## 3. Xem ghi chú nhắc nhở

Sinh viên chọn "Ghi chú nhắc nhở" ở menu bên trái, lọc bản tin "tất cả" để xem tất cả các nhắc nhở, thông báo nhà trường gửi đến – Hình 5.

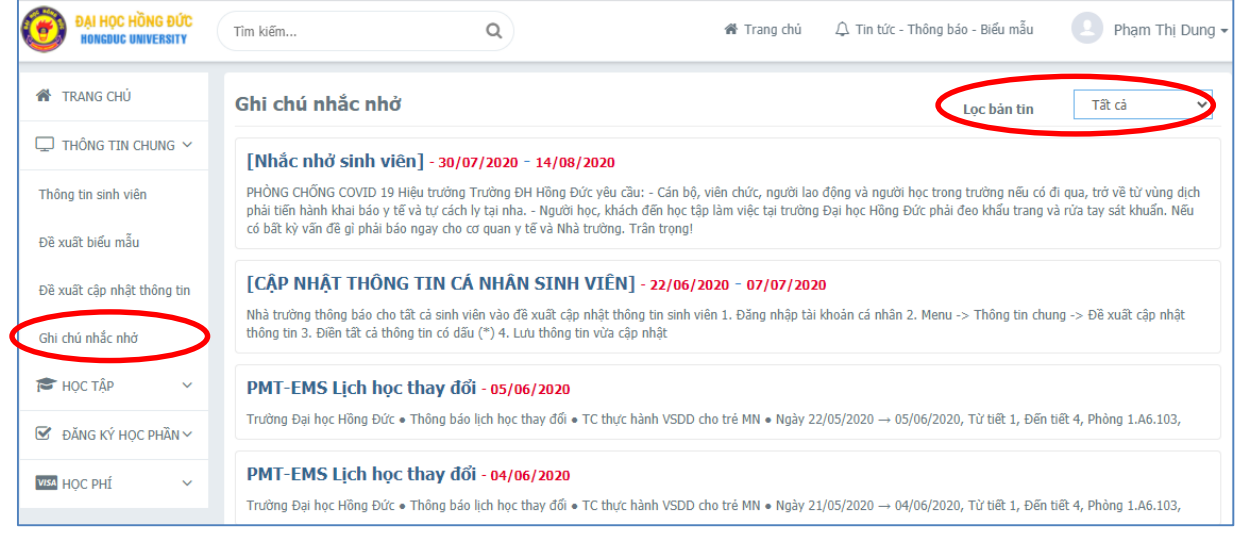

(Hình 5)

## 4. Xem chương trình khung của ngành đào tạo

Chức năng chương trình khung giúp sinh viên nắm bắt được tất cả các học phần trong chương trình đào tạo của mình, thông các học phần học ở các học kỳ. Từ chương trình khung này sẽ dễ kiểm soát việc đăng ký học phần sinh viên.

Sinh viên chọn "Đăng ký học phần" ->"Chương trình khung" ở menu bên trái – Hình 6

| 👚 TRANG CHỦ          | Chu     | ơng trình khung                              |             |          |       |            |            | 🖨 In 🛛        |   |
|----------------------|---------|----------------------------------------------|-------------|----------|-------|------------|------------|---------------|---|
| 🖵 THÔNG TIN CHUNG 🗸  | ,<br>ST | Tên môn học/học phần                         | Mã học phần | học phần | Số TC | Số tiết LT | Số tiết TH | Số tiết TL-BT | Đ |
| 🞓 Học tập 🗸 🗸        |         | Hoc                                          | kỳ 1        |          | 16    |            |            |               | _ |
| DĂNG KÝ HỌC PHẦN ∨   | học     | phần bắt buộc                                |             |          | 16    |            |            |               |   |
| Chuidean trình Iduan | 1       | Tiếng Anh 1                                  | 0201133031  |          | 4     | 36         | 0          | 48            | • |
| nuong trinn knung    | 2       | Toán cơ sở                                   | 0201144001  |          | 2     | 18         | 0          | 24            | • |
| )ăng ký học phần     | 3       | Tiếng việt và tiếng việt TH                  | 0201145046  |          | 4     | 36         | 0          | 48            | • |
| ISA HỌC PHÍ 🗸 🗸      | , 4     | Tin học                                      | 0201173080  |          | 2     | 10         | 40         | 0             |   |
|                      | 5       | Tâm lý học đại cương                         | 0201181145  |          | 2     | 18         | 0          | 24            | • |
|                      | 6       | Giáo dục thể chất 1 *                        | 0201191004  |          | 2     | 0          | 42         | 0             |   |
|                      | 7       | Những nguyên lý cơ bản<br>của CN Mác-Lênin 1 | 0201196045  |          | 2     | 21         | 0          | 18            |   |
|                      |         | Học                                          | kỳ 2        |          | 17    |            |            |               |   |
|                      |         | Học                                          | kỳ 3        |          | 16    |            |            |               |   |
|                      |         | Học                                          | kỳ 4        |          | 15    |            |            |               |   |
|                      |         | Học                                          | kỳ 5        |          | 14    |            |            |               |   |
|                      |         | Học                                          | kỳ 6        |          | 15    |            |            |               |   |
|                      |         | Học                                          | kỳ 7        |          | 15    |            |            |               |   |
|                      |         | Học                                          | kỳ 8        |          | 13    |            |            |               |   |
|                      | Tổn     | g TC yêu cầu                                 |             |          | 121   |            |            |               |   |
|                      | Tổn     | g TC bắt buộc                                |             |          | 100   |            |            |               |   |
|                      | Tổn     | g TC tự chọn                                 |             |          | 21    |            |            |               |   |

(Hình 6)

## 5. Đăng ký học phần 5.1. Đăng ký học phần ngành 1

Sinh viên chọn chức năng đăng ký học phần ở menu bên trái hoặc chức năng ở trang chủ, chọn học kỳ đăng ký, chọn loại đăng ký (đăng ký "Học mới", "Học lại", "Học cải thiện") – Hình 7

| 🇌 TRANG CHỦ          |                                          | Đăn                               | g ký học phần                                                                                                 |                                   |                  |                  |    |         |         |         |         |               |                          |                              |
|----------------------|------------------------------------------|-----------------------------------|----------------------------------------------------------------------------------------------------|-----------------------------------|------------------|------------------|----|---------|---------|---------|---------|---------------|--------------------------|------------------------------|
| 🖵 THÔNG TIN CHUNG 🗸  |                                          |                                   |                                                                                                    | HK1 (2020-202                     | 21)              |                  |    | <       | Học n   | nới 💽 H | lọc lại | Học cải th    | iên                      |                              |
| 🖻 HỌC TẬP 🗸 🗸        | p v<br>Môn học/học phẳn đang chờ đăng ký |                                   |                                                                                                    |                                   |                  |                  |    |         |         |         |         |               |                          |                              |
| 🗹 ĐĂNG KÝ HỌC PHẦN 🗸 |                                          | mon nọc nọc phan dang chơ dăng kỹ |                                                                                                    |                                   |                  |                  |    |         |         |         |         |               |                          |                              |
| Chương trình khung   |                                          |                                   | học phần: học trước (a),<br>STT Mã học phần Tên môn học/học phần TC Bắt buộc tiên quyệt (b),<br>song hành (c) |                                   |                  |                  |    |         |         |         |         |               | quyết (b),<br>g hành (c) |                              |
| Đăng ký học phần     |                                          |                                   | 1 (                                                                                                    | 101145037                         | Sinh lý          | - vệ sinh trẻ em |    |         | 3       | }       | 0       |               |                          |                              |
| VISA HỌC PHÍ 🗸 🗸     |                                          |                                   | 2 (                                                                                                    | 201245091                         | Văn họ           | ic dân gian      |    |         | 2       |         | 0       |               |                          |                              |
|                      |                                          |                                   | 3 (                                                                                                    | 101142065                         | Văn họ           | ic trẻ em        |    |         | 2       |         | 0       |               |                          |                              |
|                      |                                          | Lớр<br>STT                        | học phần đã đăi<br>Mã lớp học phần                                                                            | ng ký trong học<br>Tên môn học/họ | kỳ này<br>c phần | Lớp học dự kiến  | тс | Nhóm TH | Học phí | Hạn nộp | Thu     | Trang thái ĐK | Ngày ĐK                  | 😝<br>Trang Thái Lớp học phần |
|                      |                                          | 1                                 | 0201146051                                                                                                    | CT & TCHĐ chương                  | , trình          | 176901D          | 2  |         |         |         | 0       | Đăng ký mới   | 05/09/2020               | Đã khóa                      |
|                      |                                          | 2                                 | 0201146005                                                                                                    | Giáo dục hoà nhập                 |                  | 176901D          | 2  |         |         |         | 0       | Đăng ký mới   | 05/09/2020               | Đã khóa                      |

Hình 7

Sinh viên chọn môn học cần đăng ký -> chọn lớp học phần cần đăng ký (lớp học phần nào có trạng thái "**M**ở lớp" với đăng ký được, học phần ở trạng thái "**Đã khóa**" là đã hết thời gian ĐK.

Mã các lớp chính quy có ký tự thứ 3 là 6, với các lớp bên TTGDTX thường là 7, 9)-> bấm đăng ký – Hình 8

|                                  |                                                                                                    | HK1 (2020-                                                                                                    | 2021)                                                           | ~                                                                                             | Học m                                                                                                    | ប់រំ                                                                                           | Học lại 🛑 Họ                                                                                            | : cải thiện |                                                                                                    |
|----------------------------------|----------------------------------------------------------------------------------------------------|----------------------------------------------------------------------------------------------------|-----------------------------------------------------------------|-----------------------------------------------------------------------------------------------|----------------------------------------------------------------------------------------------------|------------------------------------------------------------------------------------------------|----------------------------------------------------------------------------------------------------|-------------|----------------------------------------------------------------------------------------------------|
| ôn l                             | học/học p                                                                                                    | bhần đang chờ đăng                                                                                                    | ký                                                              |                                                                                               |                                                                                                    |                                                                                                |                                                                                                    |             |                                                                                                    |
|                                  | STT                                                                                                    | Mã học phần                                                                                                    | Tên n                                                           | 1ôn học/học phần                                                                              | тс                                                                                                    |                                                                                                | Bắt buộc                                                                                                | học         | phần: học trước (a),<br>tiên quyết (b),<br>song hành (c)                                                                                                    |
|                                  | 1                                                                                                    | 0101145037                                                                                                    | Sinh lý - vệ sinh t                                             | rẻ em                                                                                         | 3                                                                                                    |                                                                                                | 0                                                                                                    |             |                                                                                                    |
|                                  |                                                                                                    | 0201245091                                                                                                    | Văn học dân gian                                                |                                                                                               | 2                                                                                                    |                                                                                                | 0                                                                                                    |             |                                                                                                    |
|                                  | 3                                                                                                    | 0101142065                                                                                                    | Văn học trẻ em                                                  |                                                                                               | 2                                                                                                    |                                                                                                | <b>O</b>                                                                                                |             |                                                                                                    |
| ớp l                             | học phần                                                                                                    | chờ đăng ký<br>H<br>Thông tin lớp họ                                                                                                    | ÊN THỊ LỚP HỌC PHẦ<br>: phần                                    | N KHÔNG TRÙNG LỊCH<br>Đã đăng ký                                                              | Chi tiết l                                                                                                    | ớp h                                                                                           | ọc phần<br>Frạng thái: Mở lớp                                                                           |             | Xem lịch<br>Sĩ số tối đa: 50                                                                                                    |
| ớp ł<br>⊤                        | học phần                                                                                                    | chờ đăng ký<br>Hì<br>Thông tin lớp học                                                                                                    | ến thị lớp học phầ<br>: phần                                    | N KHÔNG TRÙNG LỊCH<br>Đã đăng ký                                                              | Chi tiết l                                                                                                    | ớp hơ                                                                                          | ọc phần<br>Frạng thái: Mở lớp                                                                           |             | Xem lịch<br>Sĩ số tối đa: 50                                                                                                    |
|                                  | <b>học phần</b><br>Văn học dâ<br>Trạng thái: t<br>Mã lớp học p                                                                       | chờ đăng ký<br>Hì<br>Thông tin lớp học<br>in gian<br>Mở lớp<br>phần: 010124509101 2                                                                          | ÊN THỊ LỚP HỌC PHÀ<br>: phần<br>JGCG8A                          | N KHÔNG TRÙNG LỊCH<br>Đã đăng ký<br>43 / 50                                                   | Chi tiết l<br>Lịch học: T<br>Cơ sở: Cơ<br>Dãy nhà: t<br>Phòng: 1./                                                         | ớp hơ<br>T<br>L-BT<br>Sở chỉ<br>Ihà Au<br>A6.203                                               | ọc phần<br>Trạng thái: Mở lớp<br>- Thứ 4 (Tiết 6 -><br>Ính<br>6<br>3                                    | 7)          | Xem lịch           Sĩ số tối đạ: 50           GV: Cao Xuân Hải           23/12/2020 - 06/01/2021                                                              |
| <b>óp H</b><br>11                | <mark>học phần</mark><br>Văn học đã<br>Trạng thái: I<br>Mã lớn học đã<br>Trạng thái: <del>I</del><br>Mã lớp học p                    | chờ đảng ký                                                                                                    | <mark>ЁN ТНІ LÓP НОС РНА</mark><br>: phần<br>06C68A<br>26901A   | N KHÔNG TRÙNG LỊCH<br>Đã đăng ký<br>43 / 50<br>72 / 72                                        | Chi tiết l<br>Lịch học: I<br>Cơ sở: Cơ<br>Đãy nhà: F<br>Phòng: LJ<br>Lịch học: L<br>Cơ sở: Cơ<br>Đãy nhà:                  | ýpho<br>L-BT<br>sở chi<br>Ihà A<br>A - Th<br>sở chi<br>Ibà A                                   | ọc phần<br>Trạng thái: Mở lớp<br>- Thứ 4 (Tiết 6 -><br>ính<br>6<br>3<br>nứ 4 (Tiết 6 -> 7 )<br>ính      | 7)          | Xem lịch           Sĩ số tôi đa: 50           GV: Cao Xuân Hải           23/12/2020 - 06/01/2021           GV: Cao Xuân Hải           21/10/2020 - 16/12/2020 |
| <b>.óp H</b><br>1<br>2<br>1<br>3 | <mark>Văn học dâ</mark><br>Trạng thái: I<br>Xã lớp học p<br>Văn học dâ<br>Trạng thái: Mã lớp học p<br>Mã lớp học gâ<br>Trạng thái: I | chờ đăng ký<br>hì<br>Thông tin lớp họu<br>in gian<br>Mở lớp<br>phần: 010124509101 - 2<br>in gian<br>Đã khóa<br>phần: 020124509101 - 11<br>in gian<br>Đã khóa | <mark>Ё́N THI LÓ́P Học PHÀ</mark><br>: phần<br>)6C68A<br>)6901A | N KHÔNG TRÙNG LỊCH           Đã dăng ký           43 / 50           72 / 72           43 / 45 | Chi tiết l<br>Lịch học: 1<br>Cơ sở: Cơ<br>Dãy nhà: I<br>Phòng: 1,J<br>Lịch học: L<br>Cơ sở: Cơ<br>Dãy nhà: I<br>Phòng: 1,J | ốp h<br>1<br>1 <b>L-BT</b><br>sở chỉ<br>lhà A<br>(6.203<br>T - TÌ<br>sở chỉ<br>lhà A<br>(6.203 | ọc phần<br>frạng thái: Mở lớp<br>- Thứ 4 (Tiết 6 -><br>ính<br>6<br>3<br>tứ 4 (Tiết 6 -> 7 )<br>ính<br>6 | 7)          | Xem lịch           Sĩ số tối đa: 50           GV: Cao Xuân Hải           23/12/2020 - 06/01/2021           GV: Cao Xuân Hải           21/10/2020 - 16/12/2020 |

Hệ thống sẽ hiện ra danh sách các học phần đã đăng ký thành công, nếu học phần nào đăng ký bị trùng lịch hệ thống sẽ thông báo cho sinh viên để chọn lớp học phần khác - Hình 9

| Lớp | ) học phần đã đă | ng ký trong học kỳ này                            |                 |    |         |         |         |     |               |            | -                       |
|-----|------------------|---------------------------------------------------|-----------------|----|---------|---------|---------|-----|---------------|------------|-------------------------|
| STT | Mã lớp học phần  | Tên môn học/học phần                              | Lớp học dự kiến | тс | Nhóm TH | Học phí | Hạn nộp | Thu | Trang thái ĐK | Ngày ĐK    | Trang Thái Lớp học phần |
| 1   | 0201146051       | CT & TCHĐ chương trình<br>GDMN                    | 176901D         | 2  |         |         |         | 0   | Đăng ký mới   | 05/09/2020 | Đã khóa                 |
| 2   | 0201146005       | Giáo dục hoà nhập                                 | 176901D         | 2  |         |         |         | 0   | Đăng ký mới   | 05/09/2020 | Đã khóa                 |
| 3   | 0201132005       | Kiến tập sư phạm                                  | 186901B         | 2  |         |         |         | 0   | Đăng ký mới   | 12/09/2020 | Đã khóa                 |
| 4   | 0201144005       | LL & PP h.hành b.tượng<br>toán học sơ đẳng cho TE | 176901D         | 3  |         |         |         | 0   | Đăng ký mới   | 05/09/2020 | Đã khóa                 |

#### (Hình 9)

## 5.2. Đăng ký học phần ngành 2

Sinh viên học ngành 2 sẽ có thêm chức năng khung chương trình ngành 2 và đăng ký học phần ngành 2. Mọi thao tác đăng ký học phần đều thực hiện giống ngành 1 - Hình 10

| 🍘 TRANG CHỦ                                                                |  | Thông tin sinh viên       |                                    |                                                  |                                             |  |
|----------------------------------------------------------------------------|--|---------------------------|------------------------------------|--------------------------------------------------|---------------------------------------------|--|
| THÔNG TIN CHUNG V                                                          |  | MSSV:<br>Họ tên           | 1969010006<br>: Phùng Thị Nhật Anh | Lớp học: <b>196901A</b><br>Khóa học: <b>2019</b> |                                             |  |
| <ul> <li>Học tập</li> <li>Đăng ký học phần</li> </ul>                      |  | Giới từ<br>Ngày s         | ıh: Nữ<br>inh: <b>27/06/2001</b>   | Bậc đào<br>Loại hìnl                             | tạo: Đại học<br>h đào tạo: <b>Chính quy</b> |  |
| Chương trình khung<br>Đặng ký bạc phần                                     |  | Nơi sin                   | h: Tinh Thanh Hóa                  | Ngành:                                           | Giáo dục Mâm non                            |  |
| Đăng kỳ học phân<br>Chương trình khung ngành 2<br>Đăng ký học phần ngành 2 |  | ក្លាំ៣<br>Kết quả học tập | Đăng ký học phần                   |                                                  | (J1)<br>Lịch theo tuần                      |  |

#### (Hình 10)

## 6. Xem thời khóa biểu, xem lịch thi

- Có 3 chế độ xem thời khóa biểu, xem lịch thi:
- Xem theo tuần: hỗ trợ xem lịch tuần hiện tại, tuần kế tiếp và tuần đã qua Hình 11.1.
- Xem theo tiến độ: hỗ trợ xem lịch trong toàn kỳ Hình  $\overline{11.2}$

- Xem toàn trường: hỗ trợ xem thời khóa biểu toàn kỳ của 1 hệ đào tạo/1 lớp hoặc 1 học

| phần | сų | thể | - Hình | 11.3 |
|------|----|-----|--------|------|
|------|----|-----|--------|------|

| 🖀 TRANG CHỦ         | Lịch họ | c, lịch thi theo                               | o tuần                                           |                                                |                                                |                                                |                      |                        |
|---------------------|---------|------------------------------------------------|--------------------------------------------------|------------------------------------------------|------------------------------------------------|------------------------------------------------|----------------------|------------------------|
| 🖵 THÔNG TIN CHUNG 🗸 |         |                                                | • Tất cả 🔹 L                                     | ịch học 📃 Lịch th                              | i 27/10/2020                                   | 🗰 🛗 Hiện tại                                   | 🔒 In lịch 🛛 < Trở về | ê Tiếp > 🦯             |
| 🖻 HỌC TẬP 🗸 🗸       | Ca học  | Thứ 2<br>26/10/2020                            | Thứ 3<br>27/10/2020                              | Thứ 4<br>28/10/2020                            | Thứ 5<br>29/10/2020                            | Thứ 6<br>30/10/2020                            | Thứ 7<br>31/10/2020  | Chủ nhật<br>01/11/2020 |
| Kết quả học tập     |         |                                                |                                                  |                                                |                                                |                                                |                      |                        |
| Lịch theo tuần      |         | Chủ nghĩa xã<br>hội khoa học<br>196901A -      | Giáo dục học<br>đại cương<br>196901A -           | Văn học dân<br>gian<br>196901A -               | Văn học trê<br>em<br>196901A -                 | Mỹ thuật cơ<br>bản<br>196901A -                |                      |                        |
| Lịch theo tiến độ   |         | 020119606517<br>Tiết: 1 - 2<br>Phòng: 45 4 208 | 020118201501<br>Tiết: 1 - 3<br>Phòng: A5 A 208   | 020124509101<br>Tiết: 1 - 2<br>Phòng: 1 A7 101 | 020114206501<br>Tiết: 1 - 2<br>Phòng: 1 A7 102 | 020114710501<br>Tiết: 1 - 4<br>Phòng: 1 47 214 |                      |                        |
| Lịch toàn trường    | Sáng    | GV: Lê Thị Hoài                                | GV: Cao Thị Cúc                                  | GV: Cao Xuân<br>Hải                            | GV: Nguyễn Thị<br>Hoàng Hương                  | GV: Hoàng Hải<br>Hòa                           |                      |                        |
| Thông tin điểm danh | Sang    | Pháp luật đại<br>cương                         | Văn học trẻ<br>em                                | Tiếng Anh 3                                    | Tiếng Anh 3                                    |                                                |                      |                        |
| Kết quả rèn luyện   |         | 020119703017<br>Tiết: 3 - 4                    | 020114206501<br>Tiết: 4 - 5                      | 020113303326<br>Tiết: 3 - 5                    | 020113303326<br>Tiết: 3 - 5                    |                                                |                      |                        |
| Xem điểm ngành 2    |         | Phòng: A5.A.208<br>GV: Trịnh Tố<br>Anh         | Phòng: A5.A.208<br>GV: Nguyễn Thị<br>Hoàng Hương | Phòng: 1.A7.101<br>GV: Lê Thị<br>Thanh Hương   | Phòng: 1.A7.101<br>GV: Lê Thị<br>Thanh Hương   |                                                |                      |                        |

(Hình 11.1)

| 🖀 TRANG CHỦ         | Lịch | h học, lịch thi theo tiến độ • Tất cả • Lịch học • Lịch thi HK1 (2020-2021) • Xem lịch |                              |    |     |          |           |            |      |     |            |            | 🔒 In lịch 🛃   |
|---------------------|------|----------------------------------------------------------------------------------------|------------------------------|----|-----|----------|-----------|------------|------|-----|------------|------------|---------------|
| 🖵 THÔNG TIN CHUNG 🗸 |      |                                                                                        |                              | Sõ |     |          | Thông     | ı tin lịch |      |     | Thời       | gian       |               |
| ★ HỌC TẬP ✓         | STT  | Mã học phần                                                                            | Tên môn học/học phần         |    | Thứ | Tiết     | Loại lịch | Phòng      | Nhóm | Giờ | Bắt đầu    | Kết thúc   | Mã giảng viên |
| Lịch theo tuần      | 1    | 0201196065                                                                             | Chủ nghĩa xã hội khoa<br>học | 2  | 2   | 1 -<br>2 |           | A5.A.208   |      |     | 07/09/2020 | 30/11/2020 | 000378        |
| Lịch theo tiến độ   | 2    | 0201196065                                                                             | Chủ nghĩa xã hội khoa<br>học | 2  | 2   | 1 -<br>3 |           | A5.A.208   |      |     | 07/12/2020 | 07/12/2020 | 000378        |
| Lịch toàn trường    | 3    | 0201182015                                                                             | Giáo dục học đại cương       | 2  | 2   | 1 -<br>3 |           | A5.A.208   |      |     | 14/12/2020 | 14/12/2020 | 000672        |

(Hình 11.2)

| 😤 TRANG CHÚ           | *** | Lịch | Lịch toàn trường               |                      |                   |     |       |       |      |            |               |                     |               |  |
|-----------------------|-----|------|--------------------------------|----------------------|-------------------|-----|-------|-------|------|------------|---------------|---------------------|---------------|--|
| 🖵 THÔNG TIN CHUNG 🗸 🗸 |     | Đại  | học                            | ~                    | HK1 (2020-2021) 🗸 |     |       |       |      |            |               |                     |               |  |
| 🞓 HỌC TẬP 🗸 🗸         |     | 1969 | 6901A Mỹ thuật cơ bản Xem lịch |                      |                   |     |       |       |      |            |               |                     |               |  |
| Kết quả học tập       |     |      |                                |                      | Lịch học          |     |       |       |      | Thời gi    | Thời gian học |                     |               |  |
| Lịch theo tuần        |     | STT  | Mã lớp học phần                | Tên môn học/học phần | Lớp học           | Thứ | Tiết  | Số TC | Nhóm | Bắt đầu    | Kết thúc      | Tên phòng           | Giảng viên    |  |
| Lịch theo tiến độ     |     | 1    | 020114710501                   | Mỹ thuật cơ bản      | 196901A           | 2   | 7 - 9 | 3     |      | 07/09/2020 | 30/11/2020    | 1.A7.101 (1.A7.101) | Hoàng Hải Hòa |  |
| Lịch toàn trường      |     | 2    | 020114710501                   | Mỹ thuật cơ bản      | 196901A           | 6   | 1 - 4 | 3     | 1    | 25/09/2020 | 25/12/2020    | 1.A7.214 (1.A7.214) | Hoàng Hải Hòa |  |

## (Hình 11.3)

## 7. Xem thông tin điểm danh

Chức năng xem thông tin điểm danh giúp sinh viên kiểm soát số buổi nghỉ học của cá nhân để cân đối việc vắng quá số tiết, ảnh hưởng đến điều kiện dự thi của học phần (Sinh viên không được vắng quá 20% số tiết học của học phần) – Hình 12

| 🖀 TRANG CHỦ                    | Thôn                              | g tin điểm dan  | h                         |    |              |              |  |  |  |  |  |  |
|--------------------------------|-----------------------------------|-----------------|---------------------------|----|--------------|--------------|--|--|--|--|--|--|
| 🖵 THÔNG TIN CHUNG 🗸            |                                   |                 |                           |    | Số tiết nghỉ | Số tiết nghỉ |  |  |  |  |  |  |
| 🖻 HỌC TẬP 🗸 🗸                  | STT                               | Mã lớp học phần | Tên môn học/học phần      | тс | có phép      | không phép   |  |  |  |  |  |  |
| Kết quả học tập                | Н <b>К1 (</b>                     | 2019-2020)      |                           |    |              |              |  |  |  |  |  |  |
|                                | HK2 (                             | 2019-2020)      |                           |    |              |              |  |  |  |  |  |  |
| Lịch theo tuần HK1 (2020-2021) |                                   |                 |                           |    |              |              |  |  |  |  |  |  |
| Lịch theo tiến độ              | 1 020114602101 Sinh lý trẻ em 2 0 |                 |                           |    |              |              |  |  |  |  |  |  |
|                                | 2                                 | 020118201501    | Giáo dục học đại cương    | 2  | 0            | 0            |  |  |  |  |  |  |
| Lịch toàn trường               | 3                                 | 020119703017    | Pháp luật đại cương       | 2  | 0            | 0            |  |  |  |  |  |  |
| Thông tin điểm danh            | 4                                 | 020124509101    | Văn học dân gian          | 2  | 0            | 0            |  |  |  |  |  |  |
| Kith and also have             | 5                                 | 020119606517    | Chủ nghĩa xã hội khoa học | 2  | 0            | 0            |  |  |  |  |  |  |
| Ket qua ren luyen              | 6                                 | 020114710501    | Mỹ thuật cơ bản           | 3  | 0            | 0            |  |  |  |  |  |  |
| Xem điểm ngành 2               | 7                                 | 020114206501    | Văn học trẻ em            | 2  | 0            | 0            |  |  |  |  |  |  |
| 🐼 Φάνς κά μος βμαν 🗸           | 8                                 | 020113303326    | Tiếng Anh 3               | 3  | 0            | 0            |  |  |  |  |  |  |
| E DANG KI NÇC FIAN -           | 9                                 | GDQP116         | Giáo dục quốc phòng HP1   | 3  | 0            | 0            |  |  |  |  |  |  |
| VISA HỌC PHÍ 🗸 🗸               |                                   |                 | TỔNG:                     |    | 0            | 0            |  |  |  |  |  |  |

(Hình 12)

## 8. Xem kết quả rèn luyện

Thông tin kết quả rèn luyện là một phần điều kiện phục vụ trong việc xét học bổng của sinh viên. Chọn trang chủ, học tập, kết quả rèn luyện – Hình 13

| 🆀 TRANG CHỦ         | Kết q           | uả rèn luyện |                |           |         |  |  |  |  |  |  |
|---------------------|-----------------|--------------|----------------|-----------|---------|--|--|--|--|--|--|
| 🖵 THÔNG TIN CHUNG 🗸 | STT             | Ngày vi phạm | Nội dung       | Hình thức | Ghi chú |  |  |  |  |  |  |
| TÊ HỌC TẬP 🗸        | HK1 (2          | 2019-2020)   |                |           |         |  |  |  |  |  |  |
| Kết quả học tập     |                 |              | Điểm rèn luyện | 80,00     |         |  |  |  |  |  |  |
| Lich theo tuần      |                 |              | Xếp loại       |           |         |  |  |  |  |  |  |
|                     | HK2 (2019-2020) |              |                |           |         |  |  |  |  |  |  |
| Lịch theo tiến độ   |                 |              | Điểm rèn luyện | 74,00     |         |  |  |  |  |  |  |
| Lịch toàn trường    |                 |              | Xếp loại       | Khá       |         |  |  |  |  |  |  |
| Thông tin điểm danh |                 |              |                |           |         |  |  |  |  |  |  |
| Kết quả rèn luyện   |                 |              |                |           |         |  |  |  |  |  |  |

## (Hình 13)

## 9. Xem kết quả học tập, xem điều kiện dự thi

- Chức năng "Kết quả học tập" hỗ trợ sinh viên xem:
- Kết quả học tập của tất cả các học phần trong học kỳ Hình 14

- Điều kiện dự thi (cột "Được dự thi cuối kỳ"): Sau khi giảng viên xét điều kiện dự thi, học phần được dự thi thì check màu xanh, học phần nào ko đủ check màu đỏ (luôn theo dõi ĐK dự thi khi đã có lịch thi dự kiến, những sinh viên có lịch thi nhưng có thể không đủ ĐK dự thi)– Hình 14

| ₩<br>₩ TRAM<br>THÔN<br>₩ HỌC<br>Kết quả h | rấnn cã TC tích line<br>IG CHỦ<br>NG TIN CHUNG V<br>TẬP V<br>Nọc tập |         |                             | Tổng số TC nợ:<br>Thời gian đào tạo kẽ hư<br>Số điện thoại (GVCN): | oạch: 4,0 năm |   |   |      | Ţ            | Điểm TB tỉ<br>Thời gian l<br>Cố vấn họ | ích luỹ:<br>học tối thi<br>c tập: | ếu: 4,0 năm            |      |         | Sinh viên<br>Thời gian<br>Số điện th | năm thứ:<br>học tối đa: 4,0 năm<br>oại (Cố vấn): |          |         |                      |
|-------------------------------------------|----------------------------------------------------------------------|---------|-----------------------------|--------------------------------------------------------------------|---------------|---|---|------|--------------|----------------------------------------|-----------------------------------|------------------------|------|---------|--------------------------------------|--------------------------------------------------|----------|---------|----------------------|
| Lịch theo<br>Lịch theo                    | tuần<br>tiến độ                                                      |         |                             |                                                                    |               |   |   | Qui  | iá trình     |                                        |                                   |                        |      | Cuối kỳ |                                      |                                                  |          |         |                      |
| Lịch toàn<br>Thông tin                    | trường<br>I điểm danh                                                | in      | Tên môn học/học phần        | Số tín chỉ                                                         | Giữa kỳ       | 1 | 2 | LT H | lệ số 1<br>4 | 5                                      | 6                                 | Được<br>dự thi cuối kỳ | 1    | 2       | Điểm tổng kết                        | Thang điểm 4                                     | Điểm chữ | Ghi chú | Điểm TB<br>quá trình |
| Kết quả r                                 | èn luyện                                                             |         |                             |                                                                    |               |   |   |      |              |                                        |                                   |                        |      |         |                                      |                                                  |          |         |                      |
|                                           |                                                                      |         | Giáo dục thể chất 1         | 2                                                                  | 7,50          |   |   |      |              |                                        |                                   | 0                      | 8,00 |         | 7,50                                 | 3,00                                             | В        |         |                      |
| Xem điển                                  | n ngành 2                                                            |         | Tâm lý học đại cương        | 2                                                                  | 7,50          |   |   |      |              |                                        |                                   | 0                      | 4,50 |         | 6,00                                 | 2,00                                             | С        |         |                      |
| 🗹 ĐĂNG                                    | G KÝ HỌC PHẦN 🗸                                                      |         | Tiếng Anh 1                 | 4                                                                  | 6,50          |   |   |      |              |                                        |                                   | 0                      | 5,50 |         | 5,70                                 | 2,00                                             | С        |         |                      |
| 100                                       | nif v                                                                |         | Tiếng việt và tiếng việt TH | 4                                                                  | 7,50          |   |   |      |              |                                        |                                   | 0                      | 6,00 |         | 6,90                                 | 2,50                                             | C+       |         |                      |
| Hộc                                       | PHI V                                                                |         | Tin học                     | 2                                                                  | 5,50          |   |   |      |              |                                        |                                   | 0                      | 4,00 |         | 5,00                                 | 1,50                                             | D+       |         |                      |
| 0                                         | • • • •                                                              |         | Toán cơ sở                  | 2                                                                  | 8,00          |   |   |      |              |                                        |                                   | 0                      | 7,50 |         | 7,60                                 | 3,00                                             | В        |         |                      |
| 7                                         | 19605512                                                             |         | Triết học Mác-Lênin         | 3                                                                  | 6,00          |   |   |      |              |                                        |                                   | 0                      | 5,50 |         | 5,40                                 | 1,50                                             | D+       |         |                      |
| Điểm                                      | trung bình học kỳ l                                                  | hệ 10:  |                             | 6,11                                                               |               |   |   |      |              |                                        |                                   |                        |      |         |                                      |                                                  |          |         |                      |
| Điểm                                      | trung bình học kỷ l                                                  | hệ 4:   |                             | 2,09                                                               |               |   |   |      |              |                                        |                                   |                        |      |         |                                      |                                                  |          |         |                      |
| Điểm                                      | trung bình tích lũy:                                                 |         |                             | 6,11                                                               |               |   |   |      |              |                                        |                                   |                        |      |         |                                      |                                                  |          |         |                      |
| Điểm                                      | trung bình tích lũy                                                  | (hệ 4): |                             | 2,09                                                               |               |   |   |      |              |                                        |                                   |                        |      |         |                                      |                                                  |          |         |                      |
| Tổng                                      | số tín chỉ đã đăng                                                   | ký:     |                             | 17                                                                 |               |   |   |      |              |                                        |                                   |                        |      |         |                                      |                                                  |          |         |                      |
| Tổng                                      | số tín chỉ tích lũy:                                                 |         |                             | 17                                                                 |               |   |   |      |              |                                        |                                   |                        |      |         |                                      |                                                  |          |         |                      |
| Tổng                                      | số tín chỉ đạt:                                                      |         |                             | 17                                                                 |               |   |   |      |              |                                        |                                   |                        |      |         |                                      |                                                  |          |         |                      |
| Tổng                                      | số tín chỉ nợ tính đ                                                 | ến hiện | tại:                        | 0                                                                  |               |   |   |      |              |                                        |                                   |                        |      |         |                                      |                                                  |          |         |                      |

#### (Hình 14)

Sinh viên lưu ý: luôn luôn theo dõi màn hình "Kết quả học tập" liên tục, nếu có sai khác gì phải phản hồi ngay với Nhà trường để kịp thời kiểm tra và chỉnh sửa.

## 10. Xem diễn biến công nợ (Học phí)

Chức năng hỗ trợ sinh viên xem tình hình đóng, nợ học phí của tất cả các kỳ. Cột trạng thái báo "Đã nộp" và "Chưa nộp" – Hình 15

| 🍘 TRANG CHỦ        | ★ TRANG CHÚ HK1 (2020-2021) < HK1 (2020-2021) < HK1 (20 |            |                           |               |                       |                  |                 |                   |                  |            |  |
|--------------------|----------------------------------------------------------------------------------------------------|------------|---------------------------|---------------|-----------------------|------------------|-----------------|-------------------|------------------|------------|--|
|                    | STT                                                                                                    | Mã         | Nội dung thu              | Số<br>Tín chỉ | Trạng thái<br>đăng ký | Số tiên<br>(VNĐ) | Đã nộp<br>(VNĐ) | Khấu trừ<br>(VNĐ) | Công nợ<br>(VNĐ) | Trạng thái |  |
|                    | 1                                                                                                    | 0201131037 | Kỹ năng Đọc Viết 3        | 3             | Đăng ký mới           | 0                | 0               |                   |                  | Đã nộp     |  |
| DANG KY HỌC PHAN * | 2                                                                                                    | 0201196065 | Chủ nghĩa xã hội khoa học | 2             | Đăng ký mới           | 0                | 0               |                   |                  | Đã nộp     |  |
| VISA HỌC PHÍ 🗸 🗸   | 3                                                                                                    | 0201197030 | Pháp luật đại cương       | 2             | Đăng ký mới           | 0                | 0               |                   |                  | Đã nộp     |  |
| Tra cứu công nợ    | 4                                                                                                    | 0201131036 | Kỹ năng Nghe nói 3        | 3             | Đăng ký mới           | 0                | 0               |                   |                  | Đã nộp     |  |
| $\smile$           | 5                                                                                                    | 0201182005 | Giáo dục học              | 4             | Đăng ký mới           | 0                | 0               |                   |                  | Đã nộp     |  |
| Phiếu thu tổng hợp | 6                                                                                                    | GDQP1      | Giáo dục quốc phòng HP1   | 3             | Đăng ký mới           | 0                | 0               |                   |                  | Chưa nộp   |  |
|                    |                                                                                                    |            | TỔNG:                     | 0             | 0                     | 0                | 0               |                   |                  |            |  |
|                    |                                                                                                    |            |                           |               |                       |                  |                 |                   |                  |            |  |
|                    |                                                                                                    |            |                           |               |                       |                  |                 |                   |                  |            |  |

## (Hình 15)

Sinh viên lưu ý: phải hoàn thành học phí theo quy định của nhà trường (sau khi học được 50% số tiết học của học phần), Nếu sinh viên không hoàn thành học phí của học phần trước thời điểm giảng viên **"xét điều kiện dự thi"**, sinh viên sẽ thiếu ĐK dự thi, không được dự thi cuối kỳ.